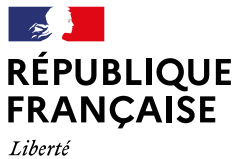

Égalité Fraternité

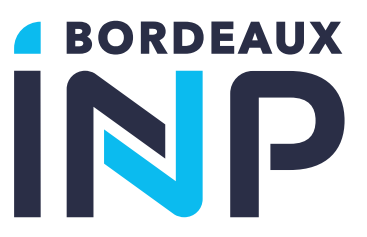

# Guide d'aide à la saisie : Inscription administrative en ligne

Dossier suivi par le service Coordination Formation Scolarité

| Version | Mise à jour | Version PEGASE |
|---------|-------------|----------------|
| 02      | 09/05/2025  | V28            |

La Prépa des INP \ ENSC \ ENSCBP \ ENSEGID \ ENSEIRB-MATMECA \ ENSPIMA \ ENSTBB

| Table des matières       | 2  |
|--------------------------|----|
|                          |    |
| I. Accueil / Connexion   | 3  |
| II. Vous identifier      | 4  |
| III. Vos formations      | 5  |
| IV. Vous connaître       | 7  |
| V. Vous contacter        | 8  |
| VI. Votre parcours       | 9  |
| VII. Vos sélections      |    |
| VIII. Vos accords        |    |
| IX. Pièces à fournir     | 13 |
| X. Paiement              |    |
| XI. Inscription terminée |    |
|                          |    |

Pour tout problème rencontré lors de votre inscription administrative, veuillez contacter :

#### **BORDEAUX INP:**

assistance-inscription@bordeaux-inp.fr

ou

École ENSC : scolarite@ensc.fr École ENSEGID : scolarite@ensegid.fr École ENSEIRB MATMECA : ia@enseirb-matmeca.fr École ENSMAC : scolarite@ensmac.fr École ENSPIMA: scolarite@enspima.fr École ENSTBB : enstbb@bordeaux-inp.fr La Prépa des INP : 05 56 84 61 61 / 06 34 91 67 68 secprepa@bordeaux-inp.fr

# INSCRIPTION OU REINSCRIPTION ADMINISTRATIVE

# I. Accueil / Connexion

Depuis l'url suivant : https://ins.bordeaux-inp.pc-scol.fr/accueil

| Cliquez sur                                                                             | SE CONNECTER                                                                    |                                                                                  |                                                                           |                                                                            |                                                                         |                                            |                         |                    |      |           |
|-----------------------------------------------------------------------------------------|---------------------------------------------------------------------------------|----------------------------------------------------------------------------------|---------------------------------------------------------------------------|----------------------------------------------------------------------------|-------------------------------------------------------------------------|--------------------------------------------|-------------------------|--------------------|------|-----------|
| ₽ĔGASE                                                                                  | Apprenant                                                                       |                                                                                  |                                                                           |                                                                            |                                                                         |                                            |                         |                    | SE   | CONNECTER |
| Accueil                                                                                 | Accueil                                                                         | ŵ                                                                                | Ð                                                                         | ð                                                                          | 2                                                                       | <b>"</b>                                   | P                       | ,0                 | P    | 101       |
|                                                                                         | Bien<br>Avant o<br>Pétabli<br>Cliquez                                           | Venue sur l<br>de réaliser votre ir<br>ssement et avoir a<br>2 sur le bouton "Se | a plateforn<br>ascription vous d<br>accès à votre adr<br>a connecter" pou | me d'inscri<br>evez vous auther<br>esse mail, donné<br>ir débuter votre ir | ption en lig<br>utifier. Pour cela v<br>e au moment de v<br>nscription. | ne<br>ous devez conna<br>votre candidature | ître votre numéro<br>2. | o de candidature ( | dans |           |
| Cliquez sur                                                                             | Se connecter en tan                                                             | t qu'apprena                                                                     | nt                                                                        |                                                                            |                                                                         |                                            |                         |                    |      |           |
| Se connecter en tant<br>Bierrvenue sur PEGASE, P<br>pour la Gestion, l'Accomp<br>Poudes | GASE<br>qu'apprenant<br>robuit des Etablissements<br>agnement et le Service aux |                                                                                  |                                                                           |                                                                            |                                                                         |                                            |                         |                    |      |           |

Lors de votre 1<sup>ère</sup> connexion à l'application ou lors d'un oubli de vos identifiants, cliquez sur le bouton

|                                                                                                    | ې<br>پې                                                                                                    | GASE                                                                                       |                                                                            |                                     |
|----------------------------------------------------------------------------------------------------|----------------------------------------------------------------------------------------------------|--------------------------------------------------------------------------------------------|----------------------------------------------------------------------------|-------------------------------------|
| Inscription en ligne                                                                                                    |                                                                                                    |                                                                                            | /X                                                                         |                                     |
| Veuillez saisir ici votre <b>identifiant apprenar</b><br>Cette adresse électronique correspond soit<br>établissement. (si vous êtes déjà connu de<br>ATTENTION : le code d'authentification a ur | nt Pegase. Un code d'authentification<br>à celle donnée au moment de la canc<br>l'établissement)<br>e durée de validité de 10 minutes. | i correspondant à votre identifiant vous se<br>didature (si vous êtes nouveau dans l'établ | ra alors adressé sur votre adresse<br>lissement) soit à celle figurant dar | e électronique.<br>ns votre dossier |
| Identifiant apprenant Pégase :                                                                                                    |                                                                                                    |                                                                                            |                                                                            |                                     |
| SE CONNECTER IDENTIFIANT OUB                                                                                                    | IÉ OU PREMIÈRE CONNEXION                                                                                                    |                                                                                            |                                                                            |                                     |

Saisissez l'adresse mail utilisée lors de votre candidature et cliquez sur

| Retrouver mon identifiant Pégase           |
|--------------------------------------------|
| Adresse e-mail                             |
| Veuillez saisir votre adresse électronique |
| ANNULER ENVOYER MON IDENTIFIANT            |

Vous recevez un mail contenant votre identifiant PEGASE :

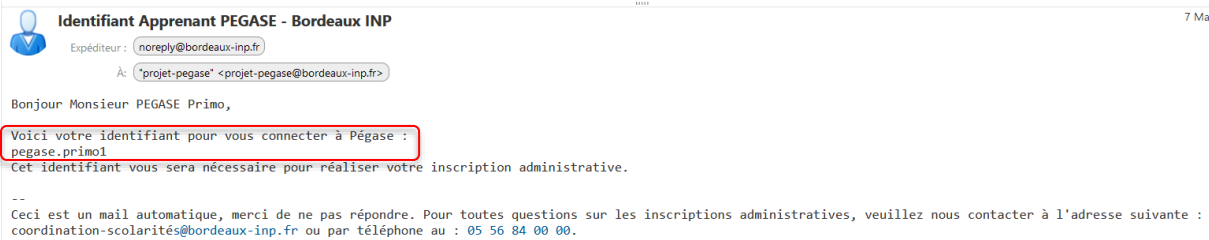

Le service de scolarité

Saisissez votre « Identifiant apprenant PEGASE » reçu et cliquez sur

| Identifiant apprenant Pégase :<br>pegase.primo1 |              |  |
|-------------------------------------------------|--------------|--|
| SE CONNECTER IDENTIFIANT OUBLIÉ OU PREMIÈI      | RE CONNEXION |  |

Saisissez le « code d'authentification » reçu par mail (valable 10 minutes) et cliquez sur SE CONNECTER

tVotre code d'authentification à PEGASE
 Expéditeur : (no-reply@pc-scol.fr)
 A: ("borde019" <guillaume.bordedebat@bordeaux-inp.fr>

Bonjour,

votre code d'authentification à PEGASE est 049593, il expirera dans 10 minutes.

| <b>₽ÉGASE</b>                                                                                                    |
|----------------------------------------------------------------------------------------------------|
| Entrez le code d'authentification reçu par mail<br>Un code d'authentification a été envoyé à l'adresse mail donnée lors de votre candidature. Dans le cas où vous seriez déjà connu de l'établissement, utilisez votre adresse<br>électronique principale.<br>Ce code est valide 10 minutes. Il est à usage unique pour la connexion que vous ètes en train de réaliser. Un nouveau code vous sera envoyé à chaque nouvelle connexion. |
| SE CONNECTER                                                                                                    |

#### II. Vous identifier

Lors de votre 1ère connexion sur le portail d'inscription, un message concernant l'utilisation de vos données personnelles apparaît, veuillez prendre connaissance des informations et valuer celles-ci pour pouvoir poursuivre l'inscription :

| Information sur l'utilisation de vos données personnelles                                                                                                    |
|----------------------------------------------------------------------------------------------------|
| En cliquant sur continuer, je déclare avoir lu la politique de confidentialité des données personnelles de Bordeaux INP et je m'engage à en respecter les conditions d'utilisation. |
| VALIDER                                                                                                    |

Vous pouvez retrouver les informations sur la politique de confidentialité des données personnelles de Bordeaux INP, à tout moment lors de votre inscription administrative en ligne via le bouton

<u>Utilisation des données personnelles</u> en bas à droite de votre écran.

Pour commencer votre procédure d'inscription, il est nécessaire de connaitre votre numéro d'identification national étudiant INE inscrit dans le "répertoire national des identifiants élèves, étudiants et apprentis". L'envoi de vos données d'état civil va permettre d'interroger ce répertoire et d'obtenir votre INE actif. Si vous disposez déjà d'un INE, il vous sera renvoyé. Si vous ne disposez pas d'un INE actif (jamais inscrit dans l'enseignement supérieur français), il va vous être créé par ce répertoire ou bien un n° générique (GEN...) sera transmis.

| <b>筆ÉGASE</b>     | Apprenant           |                                                |                                                                   |                               | 0                              |                                                                     |                                                             |                                                               |                                                                        | pegase.primo1 |
|-------------------|---------------------|------------------------------------------------|-------------------------------------------------------------------|-------------------------------|--------------------------------|---------------------------------------------------------------------|-------------------------------------------------------------|---------------------------------------------------------------|------------------------------------------------------------------------|---------------|
| Accuel            | *                   | Vous identifier                                | ÷,                                                                | ð                             | ₽                              | <b>.</b> ,0                                                         | P                                                           | ,0                                                            | <sup>1</sup> 0                                                         | 20            |
| 📩 Vous Identifier |                     |                                                |                                                                   |                               |                                |                                                                     |                                                             |                                                               |                                                                        |               |
|                   | Vous i              | identifier                                     |                                                                   |                               |                                |                                                                     |                                                             |                                                               |                                                                        |               |
|                   |                     |                                                |                                                                   |                               |                                |                                                                     |                                                             |                                                               |                                                                        |               |
|                   | Pour come           | mencer votre procédure d'inscription, il est r | iécessaire de connaître votre i<br>Si vous disposer délà d'un INF | numéro d'identification natio | inal étudiant INE inscrit dans | i le "répertoire national des is<br>tif il va vous être créé par ce | dentifiants élèves, étudiants<br>rénertoire. Cette démarche | et apprentis". L'envoi de vos i<br>peut prendre quelques minu | données d'état civil va permettre<br>res. merci de patienter. En cas c | e<br>Ie       |
|                   | déconnexi           | ion, vos informations ne seront pas perdues    | et vous pourrez reprendre vo                                      | stre inscription.             |                                |                                                                     |                                                             | here be an end of the design of the                           |                                                                        |               |
|                   | Nom:<br>Prénom:     | PEGASE                                         |                                                                   |                               |                                |                                                                     |                                                             |                                                               |                                                                        |               |
|                   | Date de na          | issance: 08/01/2005                            |                                                                   |                               |                                |                                                                     |                                                             |                                                               |                                                                        |               |
|                   | Pays de n<br>France | alssance*                                      |                                                                   |                               |                                |                                                                     |                                                             |                                                               |                                                                        |               |
|                   | Ville de n          | aissance*                                      |                                                                   |                               |                                |                                                                     |                                                             |                                                               |                                                                        |               |
|                   | Bordea              | iux   033                                      |                                                                   |                               |                                |                                                                     |                                                             |                                                               |                                                                        |               |
|                   |                     |                                                |                                                                   |                               | 6                              | -                                                                   |                                                             |                                                               |                                                                        |               |
|                   |                     |                                                |                                                                   |                               | SUIVANT                        |                                                                     |                                                             |                                                               |                                                                        |               |

Cette démarche peut prendre quelques minutes, merci de patienter. En cas de déconnexion, vos informations ne seront pas perdues et vous pourrez reprendre votre inscription.

<u>Attention :</u> Si vous constatez une erreur dans l'attribution de votre INE et/ou erreur sur vos données d'état civil, veuillez interrompre votre process d'inscription et contacter votre service scolarité, afin de corriger l'erreur. Ces informations ne sont plus modifiables après le process d'inscription débuté. Exemple : je reçois un numéro générique GEN..... alors que je dispose déjà d'un n° INE, je contact ma scolarité !

Si le n° INE est correct, cliquez sur > POURSUIVRE :

| <b>許ÉGASE</b>     | Apprenant      |                                               |                                 |                                   | 0                          |                                 |                               |                    |   | pegase.primo1 |
|-------------------|----------------|-----------------------------------------------|---------------------------------|-----------------------------------|----------------------------|---------------------------------|-------------------------------|--------------------|---|---------------|
| Accueil           | +              | Vous identifier                               | Ð                               | ð                                 | ₽                          | ,0                              | P                             | ,0                 | P | P             |
| 📩 Vous identifier |                |                                               |                                 |                                   |                            |                                 |                               |                    |   |               |
|                   | Vous i         | dentifier                                     |                                 |                                   |                            |                                 |                               |                    |   |               |
|                   | _              |                                               |                                 |                                   |                            |                                 |                               |                    |   |               |
|                   | Nom            | PEGASE                                        |                                 |                                   |                            |                                 |                               |                    |   |               |
|                   | Sexe:<br>Date  | em: Primo<br>M<br>de naissance: 08/01/2005    |                                 |                                   |                            |                                 |                               |                    |   |               |
|                   | Lieu (<br>INE: | de naissance: Bordeaux<br>GEN34456152         |                                 |                                   |                            |                                 |                               |                    |   |               |
|                   | Si vous cor    | nstatez une erreur dans l'attribution de voti | re INE et/ou une erreur sur vos | données d'état civil, veuillez ir | nterrompre votre process d | finscription et contacter votre | service de scolarité, afin de | corriger l'erreur. |   |               |
|                   |                |                                               |                                 |                                   | > POURSUIVR                | KE                              |                               |                    |   |               |

#### **III.** Vos formations

Sélectionnez la formation pour laquelle vous avez été admis en cliquant sur \* sélectionnez :

| ÈPÉGASE           | Apprenant                                                |                                    |           | 0 |             |             |    |   | pegase.pr |
|-------------------|----------------------------------------------------------|------------------------------------|-----------|---|-------------|-------------|----|---|-----------|
| Accuell           | <b>↑</b> ŵ                                               | Vos formations                     | ð         | P | <b>.</b> ,0 | P           | ,0 | P |           |
| 📩 Vous identifier |                                                          |                                    |           |   |             |             |    |   |           |
| Vos formations    | Vos formations                                           |                                    |           |   |             |             |    |   |           |
|                   | 30050020 - PEGASE Primo                                  | né(e) le 08/01/2005                |           |   |             |             |    |   |           |
|                   | Formations et données ass<br>Votre sélection de formatio | ociées<br>ns                       |           |   |             |             |    |   |           |
|                   | Vos possibilités de formatio                             | ns                                 |           |   |             |             |    |   |           |
|                   |                                                          |                                    |           |   |             |             |    |   |           |
|                   | Ingenieur specialite info<br>2025-2026                   | matique / Annee 1 - Ingenieur Info | ormatique |   |             |             |    | ð | Θ         |
|                   | 214600                                                   |                                    |           |   | -           |             |    |   | *         |
|                   |                                                          |                                    |           |   |             |             |    |   |           |
|                   |                                                          | < PRI                              | ICÉDENT   |   |             | > CONFIRMER |    |   |           |

Pour les élèves primo-entrants provenant de concours, vous devez renseigner des informations complémentaires sur votre admission sur concours (voir ci-dessous).

| Vole d'admission *                                                                                                    |   |
|----------------------------------------------------------------------------------------------------|---|
| sur concours                                                                                                    |   |
|                                                                                                    |   |
| Année d'abtention*                                                                                                    |   |
| 2025                                                                                                    |   |
| Saisir une année au format AAAA                                                                                                    |   |
| Concours d'admission*                                                                                                    |   |
| CCINP                                                                                                    |   |
| Sélectionner dans la liste                                                                                                    |   |
| Rang d'admission                                                                                                    |   |
| 10                                                                                                    |   |
| ous avez suivi un cursus en CPGE l'année dernière ? * 💿 Oui 🔿 Non<br>Année universitaire <sup>4</sup><br>2024                                                                                                    |   |
| Dus avez suivi un cursus en CPGE l'année dernière ? * <ul> <li>Oui</li> <li>Non</li> </ul> Année universitaire <sup>4</sup> 2024 Saisir l'année de début au format AAAA                                                                                                    | 1 |
| Dus avez suivi un cursus en CPGE l'année demière ? *  Oui On Année universitaire* 2024 Salsir l'année de début au format AAAA                                                                                                    |   |
| ous avez suivi un cursus en CPGE l'année dernière ? *   Oui  Non Année universitaire* 2024 Satsir l'année de début au format AAAA Classe préparateire* MATHS ET PHYSIQUE*                                                                                                    | 1 |
| Année universitaire* 2024 Classe préparateire* MATHS ET PHYSIQUE* Sélectionner dans la liste                                                                                                    |   |
| Année universitaire* 2024 2024 2024 2024 2024 2025 Saltir l'année de début au format AAAA Closse préparateire* MATHS ET PHYSIQUE* Sélectionner dans la liste Jissance Quiter année Quiter année Quiter année Quiter année Quiter année                                                                                                    |   |
| Année universitaire* 2024 2024 2024 Close préparatoire* MATHS ET PHYSIQUE* Sélectionner dans la liste uissance () lière année () zième année () zième zième année () zième zième année () zième zième zième  |   |
| Année universitaire* 2024  Année universitaire* 2024  Closse préparateire* MATHS ET PHYSIQUE*  Sélectionner dans la liste  ijssance  1 lière année  2 lième année  2 lième 2 lième année  3 lième 2 lième année                                                                                                    |   |
| Année universitaire* 2024  Année universitaire* 2024  Salisr l'année de début au format AAAA  Closse préparateire* MATHS ET PHYSIQUE*  Sélectionner dans la liste  ijssance  1 lière année  2 lième année  2 lième 2 lième année  3 lième 2 lième année  année  année  année  bissement fréquenté  année  bissement *  année  bissement *  année  bissemen |   |
| Année universitaire* 2024  Année universitaire* 2024  Salisir l'année de début au format AAAA  Closse préparatoire* MATHS ET PHYSIQUE*  Sélectionner dans la liste  jissance  1 lière année  2 lième année  2 lième 2 lième année  3 lième 2 lième année  année  4 bissement fréquenté  pe d'établissement *                                                                                                    |   |
| Année universitaire* 2024  Année universitaire* 2024  Salisir l'année de début au format AAAA  Closse préparateire* MATHS ET PHYSIQUE*  Sélectionner dans la liste aissance  ilière année is 2ième année is 2ième 2ième année is 2ième 2ième 2ième année is 2ième 2ième 2ième année is 2ième 2ième 2ième année is 2ième 2ième 2ième année is 2ième 2ième 2iè |   |
| Année universitaire* 2024  Année universitaire* 2024  Salisir l'année de début au format AAAA  Closse préparateire*  MATHS ET PHYSIQUE*  Sélectionner dans la liste aissance  ilière année  isèlence année  isèlence année  is |   |
| Année universitaire* 2024 2024 2024 2024 2024 2024 2024 202                                                                                                    |   |

Sélectionnez ensuite le régime d'inscription parmi ceux proposés :

| Formations et données associées                                                   |          |     |   |
|-----------------------------------------------------------------------------------|----------|-----|---|
| Votre sélection de formations                                                     |          |     |   |
| Ingénieur spécialité Informatique / Appée 1 Ingénieur Informatique                | <b>—</b> | ••• |   |
| Ingenieur specialite informatique / Annee 1 - Ingenieur informatique<br>2025-2026 |          | Θ   | ^ |
| EIABUU                                                                            |          | *   |   |
| Régime d'inscription*<br>Formation initiale (hors apprentissage)                  |          |     | - |

Déclarer, le cas échéant, une bourse\* ou aide financière parmi les choix disponibles (un justificatif vous sera demandé) et cliquez sur VALIDER :

| +            | DÉCLARER UNE BOURSE                                           | OU AIDE FINANCIÈRE |   |   |
|--------------|---------------------------------------------------------------|--------------------|---|---|
| Sélec<br>BOU | tionner une bourse ou aide financi<br>JRSE SUR CRITERES SOCIA | ère<br>UX          | • | 0 |
|              |                                                               |                    |   |   |

#### \*La bourse sur critères sociaux, délivrée par le CROUS.

La base d'inscription interroge la base du CROUS. Si vous avez fait une demande suffisamment tôt, et qu'elle est acceptée, vous n'aurez pas de droit d'inscription à payer.

Sinon, vous devrez vous acquitter des droits d'inscription qui pourront vous être remboursés en cas d'acceptation de votre demande par le CROUS après votre inscription. Vous devrez en informer le service scolarité de votre école en leur faisant parvenir votre attestation de bourse.

Enfin cliquez sur **CONFIRMER** en bas de page

#### IV. Vous connaître

Saisissez vos informations d'identité, de naissance, de situation personnelle et socioprofessionnelles :

| Identité                                                                           | Naissance                                                                                                    |
|------------------------------------------------------------------------------------|----------------------------------------------------------------------------------------------------|
| Sexe * O Femme   Homme                                                             | Date de naissance (JJ/MM/AAAA)*                                                                                    |
| Nom de famille*<br>PEGASE                                                          |                                                                                                    |
| Nom de famille complet                                                             | Pays de naissance*<br>France                                                                                       |
| Nom d'usage                                                                        | Saisir les 3 premiers caractères du pays                                                                           |
| A compléter si différent du nom de famille. Le nom de mariage<br>doit figurer ici. | Ville de naissance*<br>Bordeaux   033                                                                              |
| Primo                                                                              | Saisir les 3 premiers caractères de la ville ou du code postal                                                     |
| Un prénom composé doit être saisi entièrement dans le premier<br>prénom.           | Nationalité*<br>FRANÇAIS(E)                                                                                        |
| Deuxième prénom                                                                    | Saisir les 3 premiers caractères. En cas de double nationalité<br>franco-xxx, saisir ici la nationalité française. |
|                                                                                    | Deuxième nationalité                                                                                               |
| Troisième prénom                                                                   | Saisir les 3 premiers caractères de la nationalité                                                                 |
|                                                                                    |                                                                                                    |

| Situation personnelle                   |            |                                                |   |
|-----------------------------------------|------------|------------------------------------------------|---|
| ·····                                   |            | Votre situation professionnelle*               |   |
| Cituation familiala                     |            | ELEVE/ETUDIANT                                 |   |
|                                         | *          | Sélectionner dans la liste si différent        |   |
| Celibataire                             |            |                                                |   |
| Sélectionner dans la liste si différent |            | Votre quotité travaillée                       |   |
| Nombre d'enfants à charge               |            | Sélectionner dans la liste si différent        | _ |
| 0                                       | $\diamond$ |                                                |   |
|                                         |            | Profession du parent référent 1*               |   |
|                                         |            | INTERMEDIAIRE ADMIN. COMMERC. ENTREPRISE       |   |
| Situation militaire*                    |            | Sélectionnez la catégorie socioprofessionnelle | _ |
| Journée défense et citoyenneté          | *          |                                                |   |
| Citation de la literatione              |            | Profession du parent référent 2*               |   |
| Selectionner dans la liste si different |            | ARTISAN                                        |   |

Cliquez sur **SUIVANT** en bas de page.

### V. Vous contacter

Saisissez votre adresse fixe valide hors période universitaire :

| e des contacts                                                                                  |   |
|-------------------------------------------------------------------------------------------------|---|
| dresse fixe valide hors période universitaire *                                                 |   |
| Nom et prénom<br>Pegase papa                                                                    |   |
|                                                                                                 |   |
| Pays*<br>France                                                                                 |   |
| Saisir au moins 1 caractère du pays ou du code pays                                             |   |
| N°APP - étage - Couloir - Esc                                                                   |   |
| Les coordonnées de localisation internes au bâtiment doivent comporter au maximum 38 caractères | _ |
| Entrée - Bâtiment - Immeuble - Résidence                                                        |   |
| Les coordonnées de localisation externes au bâtiment doivent comporter au maximum 38 caractères |   |
| Numéro - Libellé de la voie*<br>1 RUE DES LIBERTES                                              |   |
| Le numéro et le nom de la voie doivent comporter au maximum 38 caractères                       |   |
| Lieu dit ou Service particulier de distribution                                                 |   |
| Lieu dit ou Service particulier de distribution doit comporter au maximum 38 caractères         |   |
| Saisir le code postal*                                                                          |   |

Saisissez votre adresse de résidence durant la période universitaire. Si ce sont les mêmes adresses, vous pouvez utiliser le bouton copier depuis... pour récupérer les données précédemment saisies :

| Adresse de résidence durant la période universitaire                                            |                            |
|-------------------------------------------------------------------------------------------------|----------------------------|
|                                                                                                 |                            |
| Pays<br>France                                                                                  |                            |
| Saisir au moins 1 caractère du pays ou du code pays                                             |                            |
| N°APP - étage - Couloir - Esc                                                                   |                            |
| Les coordonnées de localisation internes au bâtiment doivent comporter au maximum 38 caractères |                            |
| Entrée - Bâtiment - Immeuble - Résidence                                                        |                            |
| Les coordonnées de localisation externes au bâtiment doivent comporter au maximum 38 caractères |                            |
| Numéro - Libellé de la voie*                                                                    |                            |
| 1 RUE DES LIBERTES                                                                              |                            |
| Le numéro et le nom de la voie doivent comporter au maximum 38 caractères                       | ~                          |
| Lieu dit ou Service particulier de distribution                                                 |                            |
| Lieu dit ou Service particulier de distribution doit comporter au maximum 38 caractères         | COFIER DEPOIS              |
| Saisir le code postal*                                                                          | 1 RUE DES LIBERTES   33520 |
| 33520 BRUGES                                                                                    | Pegase papa                |
| Saisir le code postal sur 5 chiffres                                                            |                            |

Vérifiez ou saisissez votre adresse mail personnelle, une adresse mail de secours si besoin, les coordonnées du contact d'urgence et votre numéro de portable :

| Adresse électronique personnelle *                | ^             |
|---------------------------------------------------|---------------|
| Courriel*<br>guillaume.bordedebat@bordeaux-inp.fr |               |
|                                                   |               |
| Adresse électronique de secours                   | ^             |
|                                                   | COPIER DEPUIS |
| Nom et prénom                                     |               |
| Courtiel                                          |               |
| connel                                            |               |
| Téléphone du contast d'urgence *                  | ^             |
|                                                   | COPIER DEPUIS |
| Nom e prénom*<br>PEGASE Papa                      | 0             |
| Numéro de séléphone*  I + +33 6 01 01 01 01       |               |
| Téléphone portable personnel *                    | ^             |
|                                                   | COPIER DEPUIS |
| Numéro de téléphone*                              |               |
|                                                   |               |

Cliquez sur > SUIVANT en bas de page.

### VI. Votre parcours

Saisissez toutes les informations obligatoires de votre parcours scolaire et universitaire :

# Accès à l'enseignement supérieur français :

| Accès à l'enseignement supérieur français                                                                                                  |    |
|----------------------------------------------------------------------------------------------------|----|
| Titre d'accès à l'enseignement supérieur français*<br>Baccalauréat français                                                                | *  |
| Sélectionnez dans la liste                                                                                                    |    |
| Année d'obtention*<br>2023                                                                                                    | \$ |
|                                                                                                    |    |
| Type ou série*<br>NBGE   BACCALAUREAT GENERAL                                                                                              | *  |
| Sélectionnez dans la liste                                                                                                    |    |
| 1er enseignement de spécialité*<br>MATHEMATIQUES                                                                                           | *  |
| 1er enseignement de spécialité                                                                                                    |    |
| 2ème enseignement de spécialité*<br>PHYSIQUE-CHIMIE                                                                                        | *  |
| 2ème enseignement de spécialité                                                                                                    |    |
| Mention*<br>Très bien                                                                                                    | *  |
| Sélectionnez dans la liste                                                                                                    |    |
| )btenu dans un établissement                                                                                                    |    |
| Français                                                                                                    |    |
| Département*<br>Gironde                                                                                                    |    |
| Saisir au moins 1 caractère                                                                                                    |    |
| Ne pas saisir "Lycée" mais le nom de votre établissemen<br>avec les accents.<br>Exemple pour le lycée Kléber : saisir Kléber (avec l'accen | t) |
| Etablissement*                                                                                                    |    |
| Lycée général Sud Médoc   LE TAILLAN MEDOC                                                                                                 |    |
| Saisir au moins 3 caractères                                                                                                    |    |
| Code INE*                                                                                                    |    |

# Vos situations précédentes :

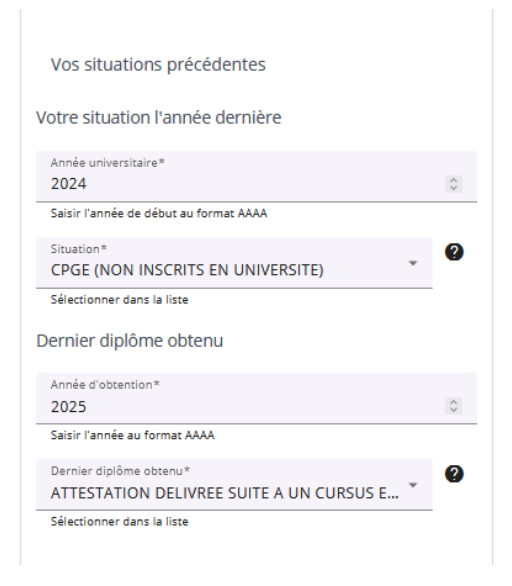

Années de premières inscriptions

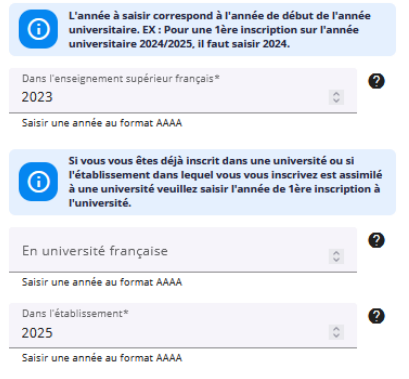

#### Cursus parallèle :

Cursus Parallèle

Suivez-vous un cursus parallèle dans un autre établissement ?\* 🔵 Oui 🛛 💿 Non

Enfin cliquez sur **confirmer** en bas de page

#### VII. Vos sélections

#### Situation donnant droit à des aménagements spécifiques :

Sélectionnez, le cas échéant, votre situation :

#### Situation particulière

| Situation donnant droit à des aména | gements spécifiques |
|-------------------------------------|---------------------|
| Etudiant salarié                    |                     |
| Handicap                            |                     |
| Sportif de haut niveau              |                     |

#### Profil spécifique :

Attention ce champ concerne majoritairement les élèves extracommunautaires en réinscription (passage année supérieur ou redoublement). Plus d'information sur ces profils sur la page suivante : <u>https://www.bordeaux-inp.fr/fr/inscription-re-inscription-en-ligne-0</u>

Afin d'obtenir en fin d'inscription, le bon tarif adapté à votre situation merci de vérifier dans le tableau suivant si vous devez saisir un profil spécifique ou non (un justificatif vous sera demandé pour justifier votre exonération partielle ou totale) :

|       |                                             | Ingénieurs                                                                                                   |
|-------|---------------------------------------------|----------------------------------------------------------------------------------------------------|
|       | Communautaires                              | Extracommunautaires                                                                                          |
|       | "Pupille de la nation" (0€)                 | "Extracommunautaire - Primo-entrant ingénieur arrivant d'une classe<br>prépa intégrée (non CPGE)(B6)" (628€) |
| য     |                                             | "Extracommunautaire - partenariat UB (B5)" (0€)                                                              |
| ran   |                                             | "Extracommunautaire - Exonérations réglementaires (B1)" (628€)                                               |
| enti  |                                             | "Extracommunautaire - Sous convention ECUST (B8)" (3000€)                                                    |
| -imo- |                                             | "Extracommunautaire - Sous convention RI avec exonération totale (B7)"<br>(0€)                               |
| 2     |                                             | "Extracommunautaire - Sous convention RI avec exonération partielle<br>(B8)" (628€)                          |
|       |                                             | "Extracommunautaire - Exonération partielle établissement au mérite (B6)" (628€)                             |
|       | "Pupille de la nation" (0€)                 | "Extracommunautaire - Réinscription (B6)" (628€)                                                             |
| Ň     | "Réinscription diplôme après<br>TOEIC" (0€) | "Extracommunautaire - Redoublement (B6)" (628€)                                                              |
| ption |                                             | "Extracommunautaire - Sous convention RI avec exonération totale (B7)"<br>(0€)                               |
| nscri |                                             | "Extracommunautaire - Sous convention RI avec exonération partielle<br>(B8)" (628€)                          |
| Réi   |                                             | "Extracommunautaire - Sous convention ECUST (B8)" (3000€)                                                    |
|       |                                             | "Extracommunautaire - partenariat UB (B5)" (0€)                                                              |
|       |                                             | "Réinscription diplôme après TOEIC" (0€)                                                                     |

| Prepa Bordeaux INP |                                                             |                                                                                      |
|--------------------|-------------------------------------------------------------|--------------------------------------------------------------------------------------|
|                    | Communautaires                                              | Extracommunautaires                                                                  |
| no-<br>rants       | "Pupille de la nation" (0€)                                 | "Extracommunautaire - Primo-entrant Prépa INP arrivant en 1ère année<br>(B6)" (628€) |
| Prin<br>entr       | "Prepa inp - Accueil semestre<br>prepa INP exterieure" (0€) | "Prepa inp - Accueil semestre prepa INP exterieure" (0€)                             |
| · <del></del>      | "Pupille de la nation" (0€)                                 | "Prepa inp - Accueil semestre prepa INP exterieure" (0€)                             |
| éinscr<br>iions    | "Prepa inp - Accueil semestre<br>prepa INP exterieure" (0€) | "Extracommunautaire - Réinscription (B6)" (628€)                                     |
| pt R               |                                                             | "Extracommunautaire - Redoublement (B6)" (628€)                                      |

#### Situation particulière

| Situation donnant droit à des aménagements spécifiques                                            |
|---------------------------------------------------------------------------------------------------|
| Vous pouvez sélectionner plusieurs situations                                                     |
| Profil spécifique                                                                                 |
|                                                                                                   |
| EXTRACOMMUNAUTAIRE - REINSCRIPTION (B6)                                                           |
| EXTRACOMMUNAUTAIRE - REDOUBLEMENT (B6)                                                            |
| EXTRACOMMUNAUTAIRE - PRIMO-ENTRANT INGENIEUR ARRIVANT D'UNE CLASSE PREPA INTEGREE (NON CPGE) (B6) |
| EXTRACOMMUNAUTAIRE - PRIMO-ENTRANT PREPA INP ARRIVANT EN 1ERE ANNEE (B6)                          |
| EXTRACOMMUNAUTAIRE - SOUS CONVENTION RI AVEC EXONERATION TOTALE (B7)                              |
| EXTRACOMMUNALITAIRE - SOUS CONVENTION REAVEC EXONERATION PARTIELLE (R8)                           |
|                                                                                                   |

#### <u>Césure et mobilité :</u> Saisissez ensuite votre situation :

#### Césure et mobilité

| Césure*                    | _ |
|----------------------------|---|
| Pas de césure              |   |
| Sélectionner dans la liste |   |
| Mobilité*                  |   |
| Pas de mobilité            |   |
| Sélectionner dans la liste |   |

# CVEC :

Enfin, saisissez le n° d'attestation CVEC (Contribution à la vie étudiante) présent sur votre attestation de paiement CVEC\*

\*Rappel : Tous les élèves français ou étrangers s'inscrivant en formation initiale à Bordeaux INP doivent s'acquitter de cette cotisation obligatoirement avant de pouvoir effectuer toute démarche d'inscription. Un numéro d'attestation vous sera alors délivré.

Un site dédié vous permet de réaliser cette formalité : messervices.etudiant.gouv.fr Si vous voulez bénéficier de l'exonération due au boursier, vous devez impérativement être à jour de votre Dossier Social Etudiant.

Les boursiers qui ont reçu leur attribution conditionnelle de bourse sont détectés automatiquement sur le site cvec.etudiant.gouv.fr et peuvent télécharger à l'issue de la démarche en ligne leur attestation d'acquittement de la CVEC, sans payer ni avancer les frais.

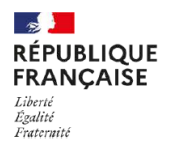

Document émis le 26 août 2024 pour servir et valoir ce que de droit.

Ce timbre et ce cryptogramme authentifient l'émetteur et le présent document. Scanner ce cryptogramme Datamatrix 2D-Doc pour vérifier l'émetteur et les données de ce certificat.

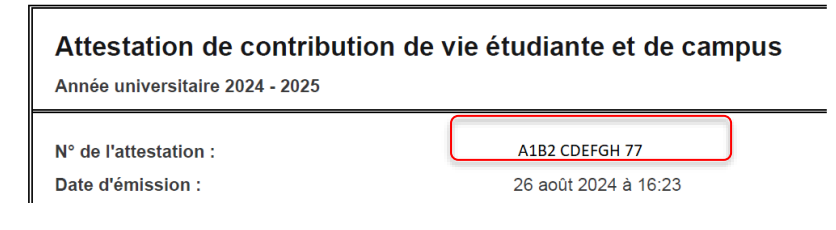

Saisissez le n° CVEC et cliquez sur vérifier l'attestation. Un web service va interroger les services CROUS pour vérifier l'existence de ce numéro pour l'année universitaire en cours.

Contribution Vie Etudiante et de Campus Numéro d'attestation CVEC\* A 1B2 - CDEFGH - 77 4 caractères 6 lettres 2 chiffres Combinaison de vérification: PEGAS

La vérification de l'attestation CVEC est nécessaire avant de pouvoir poursuivre l'inscription

Plusieurs cas possibles :

**(i)** 

- Votre n° est reconnu, vous pouvez passer à l'étape suivante, aucun justificatif ne vous sera ensuite demandé
- Votre n° n'est pas valide (mauvais format), vous ne pouvez pas franchir cette étape, veuillez vous renseigner auprès du CROUS.

| Numéro d'attest       | ation    | CVEC*             |   |            |   |
|-----------------------|----------|-------------------|---|------------|---|
| BOR4                  | -        | CDEFGH            | - | 77         | 2 |
| 4 caractères          |          | 6 lettres         |   | 2 chiffres | - |
| Le numéro d'attestati | on saisi | n'est pas valide. |   |            |   |

• Votre n° existe mais pas pour la bonne année universitaire ou ne correspond pas à vos données d'état civil etc. vous pouvez franchir cette étape mais vous devrez fournir un justificatif dans l'étape suivante

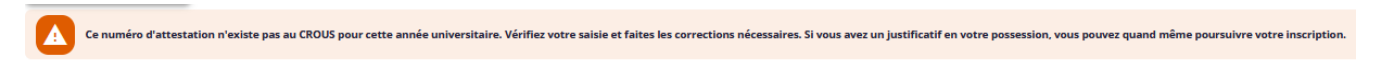

#### VIII. Vos accords

Vous devez répondre à la demande d'autorisation d'utilisation de la photo et cliquez sur **CONFIRMER**.

Liste des documents

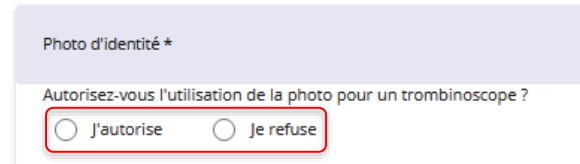

#### IX. Pièces à fournir

Téléversez les pièces justificatives demandées en cliquant sur sélectionné, n'oubliez pas de cliquer sur <u>de déposer</u>.

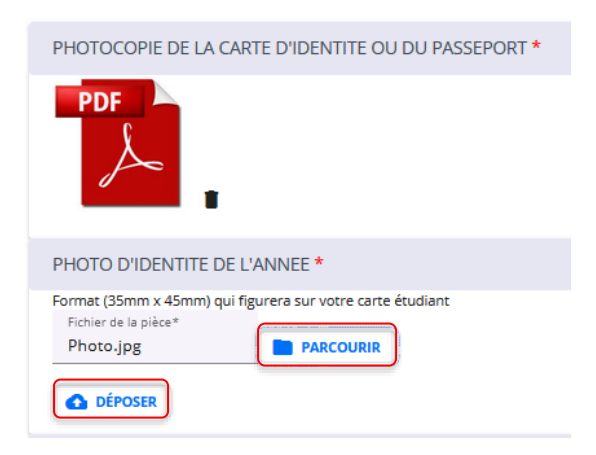

Certaines pièces sont en votre possession et d'autres sont téléchargeables directement sur la page des inscriptions administratives du site de Bordeaux INP (section : « Je dépose les pièces justificatives ») : <u>https://www.bordeaux-inp.fr/fr/inscription-re-inscription-en-ligne-0</u>

| Cliquer ensuit   | e sur confirmer :                                                             |  |
|------------------|-------------------------------------------------------------------------------|--|
| Vos sélections   | Pièces à fournir                                                              |  |
| Picces à fourner |                                                                               |  |
|                  | Pièces d'identité * • • • • •                                                 |  |
|                  | RELEVE NOTES BAC (AVEC INE) *  Votre niftis dot figurer sur le document.  PDF |  |
|                  | < PRECÉDENT > CONFIRMER                                                       |  |

#### X. Paiement

En fonction des informations saisies sur les pages précédentes, l'application va déterminer le montant des droits d'inscriptions à payer.

Attention si celui-ci ne correspond pas à celui attendu, il s'agit sûrement d'une erreur de saisie lors de votre inscription, veuillez interrompre votre inscription et contactez votre scolarité.

Si le montant correspond à celui attendu, choisissez un mode de paiement et cliquez sur > confirmer

- Carte bancaire Paybox 1 fois ou 3 fois (de 419<sup>e</sup> à 628<sup>e</sup>) :
  - Consultez le détail des droits à payer via le bouton
  - Saisissez les informations du porteur de la carte bancaire qui sera utilisé sur le site Paybox
  - Cliquez sur Confirmer pour être redirigé vers la plateforme de paiement Paybox

. Une fois le fichier

|                            | Dans le cadre de la nouvelle norme de sécurisation des paiements en ligne, vous devez saisir les informations relatives au porteur de la<br>carte de paiement |
|----------------------------|----------------------------------------------------------------------------------------------------|
|                            | Nom (tel qu'il figure sur la carte)*                                                                                                    |
| Deiement                   | PEGASE                                                                                                    |
| Palement                   |                                                                                                    |
|                            | Prenom (tel qu'il figure sur la carte)*<br>Primo                                                                                                    |
| Montant à payer 618.00 €   |                                                                                                    |
|                            | Pays*                                                                                                    |
| Modes de paiement          | France                                                                                                    |
| ······                     | Saisir au moins 1 caractère du pays ou du code pays                                                                                                    |
| 🔿 Paybox 1 fois 🥅          | Numéro - Libellé de la voie*                                                                                                    |
|                            | 1 RUE DES LIBERTES                                                                                                    |
|                            | Le numéro et le nom de la voie doivent comporter au maximum 50 caractères                                                                                     |
| ● Paybox 3 fois = 618.00 € | Complément d'adresse                                                                                                    |
|                            | Le complément d'adresse doit comporter au maximum 50 caractères                                                                                               |
|                            | Code Postal*                                                                                                    |
|                            | 33520                                                                                                    |
|                            | Le code postal doit comporter au maximum 16 caractères                                                                                                    |
| O VOIR LE DÉTAIL           | Ville*                                                                                                    |
|                            | BRUGES                                                                                                    |
|                            | La ville doit comporter au maximum 50 caractères                                                                                                    |

Informations du porteur de la carte

Un dernier message vous rappel votre action et vous demande de confirmer votre choix en vous rappelant que vous devez impérativement cliquer sur « Retour Commerce » après votre paiement.

| Prinom (tai qui figure sur la carta)*<br>Prima<br>Confirmer vos choix                                                                                                    |
|----------------------------------------------------------------------------------------------------|
| Par cette action, vous confirmez que vous souhaitez vous inscrire à la formation Ingénieur spécialité Informatique / Année 1 - Ingénieur Informatique et que vous vous acquittez des droits d'inscription d'un montant de 618.00 🗧 par le mode de paiement Paybox 3 fois.                                                                      |
| Echéancier:<br>- 07-05-2025 : 206.00 €<br>- 07-07-2025 : 206.00 €                                                                                                    |
| ATTENTION : vous allez procéder à un paiement en ligne. Il est IMPERATIF que vous cliquiez sur "Retour commerce" une fois votre paiement effectué afin que votre paiement soit pris en compte automatiquement. Dans tous les cas si vous avez reçu le ticket de confirmation de paiement de Paybox, vous pouvez considérer que vous avez payé. |
|                                                                                                    |

Saisissez vos informations de carte ainsi que le type de carte et cliquez sur « Valider »

|                           |                                              | Paiement d<br>206.00 EUF                                                                                                    | e<br>Q                                                                                                 |                                  |
|---------------------------|----------------------------------------------|----------------------------------------------------------------------------------------------------|----------------------------------------------------------------------------------------------------|----------------------------------|
|                           |                                              | ···TEST··· IPB                                                                                                    | 3                                                                                                    |                                  |
|                           | Echéance                                     | 07/06/2025<br>07/07/2025                                                                                                    | 206.00 EUR<br>206.00 EUR                                                                               |                                  |
| VISA<br>SECURE<br>D Check |                                              | Numéro de carte<br>Date de fin de validité (MM/AA)<br>Cryptogramme visuel :<br>3 derniers chiffres au dos de la carte (?)<br>(<br>(<br>ANNULER<br>(<br>NUMER)<br>(<br>NUMER)<br>(<br>NUMER)<br>(<br>NUMER)<br>(<br>NUMER)<br>(<br>NUMER)<br>(<br>NUMER)<br>(<br>NUMER)<br>(<br>NUMER)<br>(<br>NUMER)<br>(<br>NUMER)<br>(<br>NUMER)<br>(<br>NUMA)<br>(<br>NUMA)<br>(<br>NUM | 12223333444                                                                                            |                                  |
|                           |                                              | MPADS 6.3.1                                                                                                    |                                                                                                    |                                  |
|                           | Si votre banque adhè<br>cliqué sur « VALIDER | re au programme de sécurisation des paiements "<br>», vous verrez alors un nouvel écran s'afficher, in                                                                                                    | Verified by Visa" ou "SecureCode Mastercan<br>vitant à vous authentifier avec un code différ<br>arte » | d" après avoir<br>ent de votre « |

Un traitement de redirection automatique apparaît, laissez les 3 secondes de traitement ou cliquez sur « Continuer » :

| Simulateur d'Ac    | cess Control Server                   |
|--------------------|---------------------------------------|
| Données de sin     | nulation                              |
| Carte utilisée :   | 4444                                  |
| Porteur enrôlé :   | Y                                     |
| Authentification : | Y<br>05                               |
| CAVV :             | MTIzNDU2Nzg5MDEyMzQ1Njc4OTA=          |
| Algorithme CAVV :  | 1                                     |
| Signature valide : | true                                  |
| Données marchand : | -766feabb-fd61-4420-b441-36e064f67de2 |
| Network Score :    | 2                                     |
| Status Passan :    | 3                                     |

Un message d'acceptation de paiement apparaît, vous devez cliquer sur « RETOUR COMMERCE » :

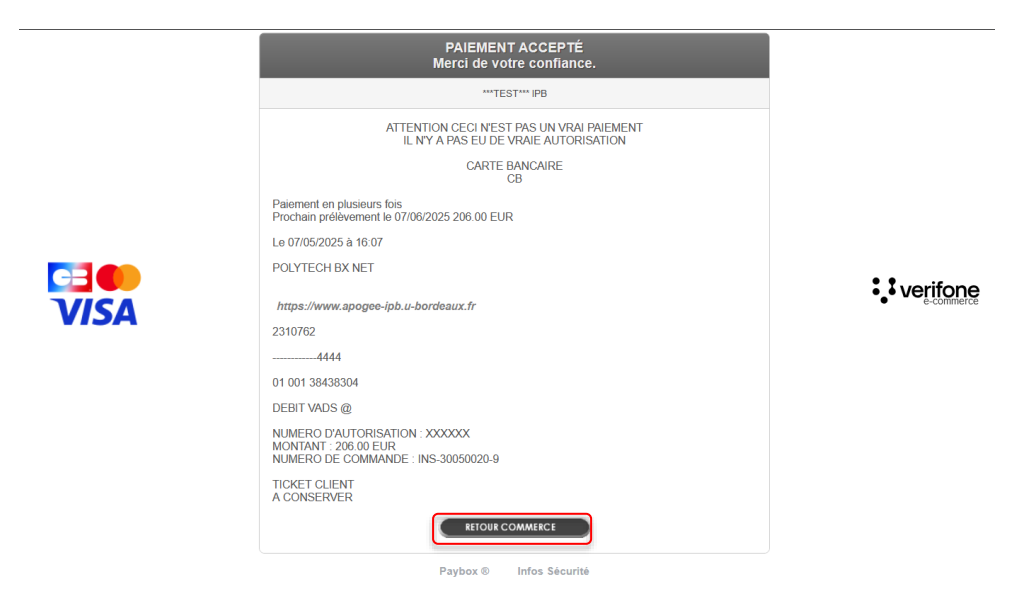

Un mail de confirmation de paiement est également envoyé :

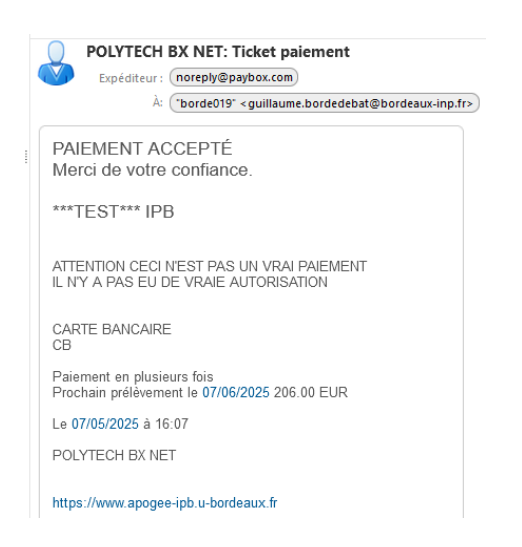

Si vous obtenez ce tarif suite à la saisie d'un profil spécifique (voir section VII Vos sélections), vous devrez attendre que la pièce justificative téléversée pour justifier ce profil soit validée par un gestionnaire avant de pouvoir confirmer ce choix. A ce jour vous ne recevez pas de

# mail pour vous prévenir de la validation de la pièce, veuillez réessayer régulièrement ou appeler la scolarité.

Paiement

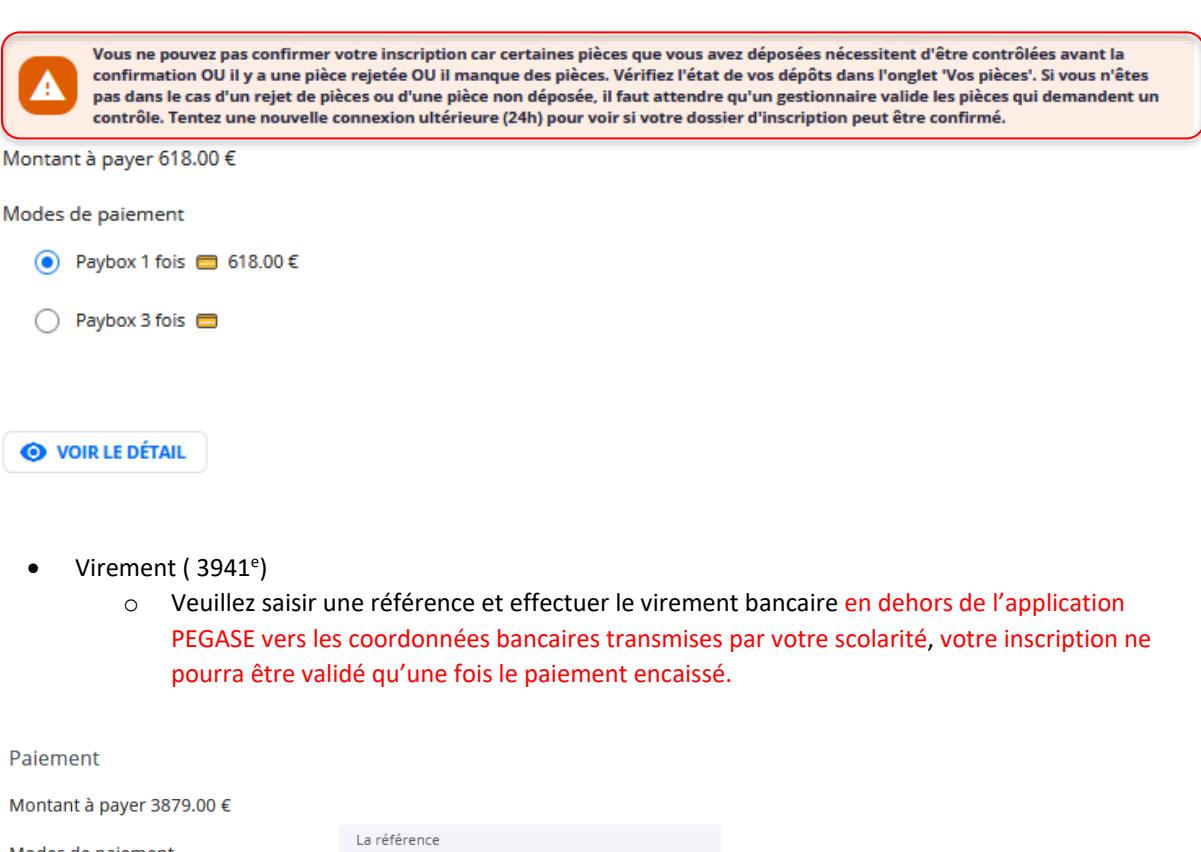

| Modes de palement             | SOCIETE GENERAL 1234563          |  |  |
|-------------------------------|----------------------------------|--|--|
| ● Virement bancaire 3879.00 € | Saisir une référence ou un motif |  |  |

- Exonération totale (0<sup>e</sup>)
  - Pour les boursiers sur critère sociaux CROUS, si le web service OLAFE reconnait votre dossier, vous pouvait sélectionner ce mode de paiement. A l'inverse s'il n'est pas reconnu il vous sera impossible de confirmer cette action. Veuillez contacter le CROUS pour régulariser la situation.
- Si l'apprenant est boursier, le message suivant s'affiche

Si vous obtenez ce tarif suite à la saisie d'un profil spécifique (voir section VII Vos sélections), vous devrez attendre que la pièce justificative téléversée pour justifier ce profil soit validée par un gestionnaire. A ce jour vous ne recevez pas de mail pour vous prévenir de la validation de la pièce, veuillez réessayer régulièrement ou appeler la scolarité.

#### Paiement

Montant à payer 0.00 €

Modes de paiement

Exonération totale 0.00 €

#### XI. Inscription terminée

Un message apparaît alors pour vous informer de la prise en compte de votre demande d'inscription administrative.

#### Inscription terminée

Votre demande d'inscription est confirmée.

Votre saisie va faire l'objet de certaines vérifications qui, une fois opérées, vont permettre de valider votre inscription. Vos documents administratifs (certificat de scolarité, quittance, ...) vous seront communiqués après cette étape de vérification. Vous ne pouvez plus modifier vos informations en ligne.

Aidez-nous à améliorer cette démarche ! Donnez-nous votre avis, cela ne prend que 2 minutes.

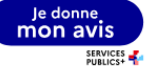

#### Vous recevez en parallèle un mail :

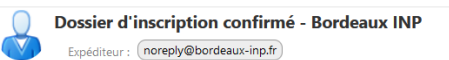

A: ("projet-pegase" <projet-pegase@bordeaux-inp.fr>)

Bonjour Monsieur PEGASE Primo,

La confirmation de votre demande d'inscription a été prise en compte pour la formation suivante :

- Année 1 - Ingénieur Informatique pour l'année universitaire 2025-2026

Nous allons traiter votre demande. Un message vous sera envoyé à la validation de votre inscription.

Ceci est un mail automatique, merci de ne pas répondre. Pour toutes questions sur les inscriptions administratives, veuillez nous contacter à l'adresse suivante : coordination-scolarités@bordeaux-inp.fr ou par téléphone au : 05 56 84 00 00.

Le service de scolarité

#### Vos informations ainsi que les pièces\* seront vérifiées par l'administration de Bordeaux INP.

\*Lors de cette vérification, vous recevrez des mails automatiques si des pièces sont refusés. Il faudra alors se connecter de nouveau à la plateforme et re-déposer les pièces refusées.

Lorsque les données sont vérifiées, les pièces validées et le paiement réalisé, vous recevrez un mail de validation de votre inscription

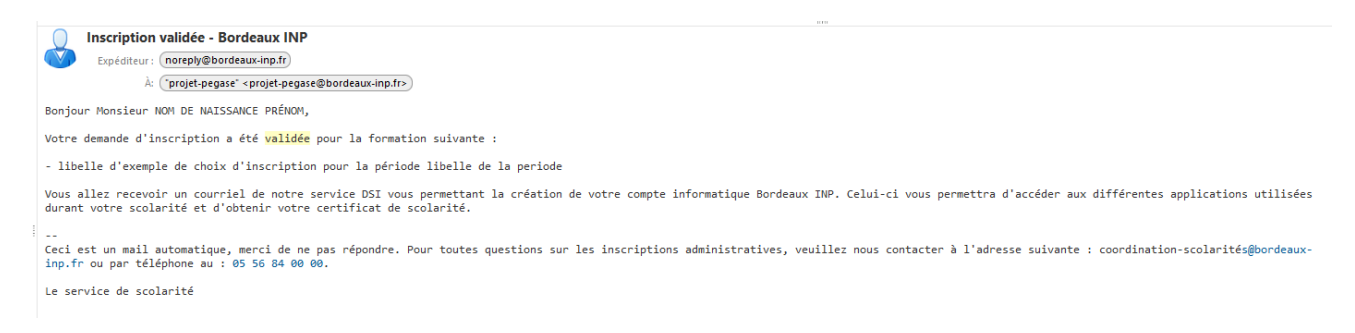

Pour récupérer votre certificat de scolarité et carte étudiante veuillez vous référer à la page suivante : <u>https://www.bordeaux-inp.fr/fr/inscription-re-inscription-en-ligne-0</u>

7 Mai